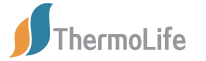

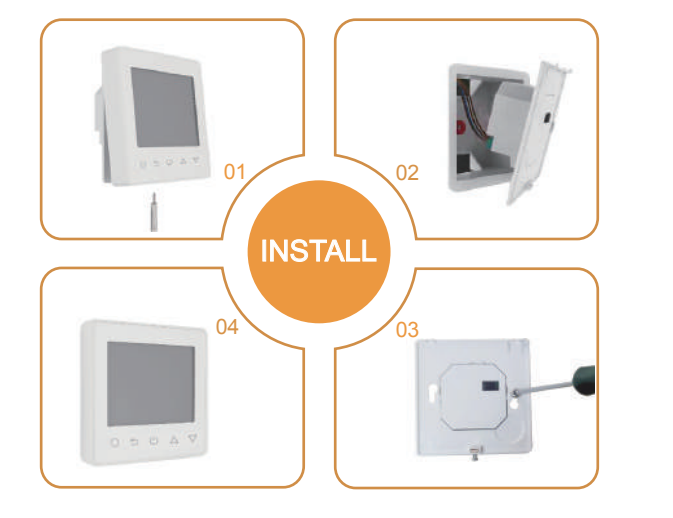

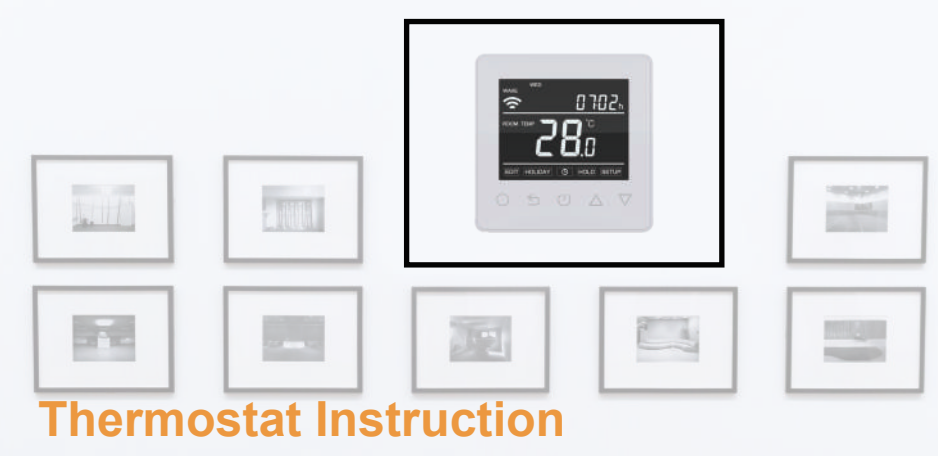

Easy touch Easy warm

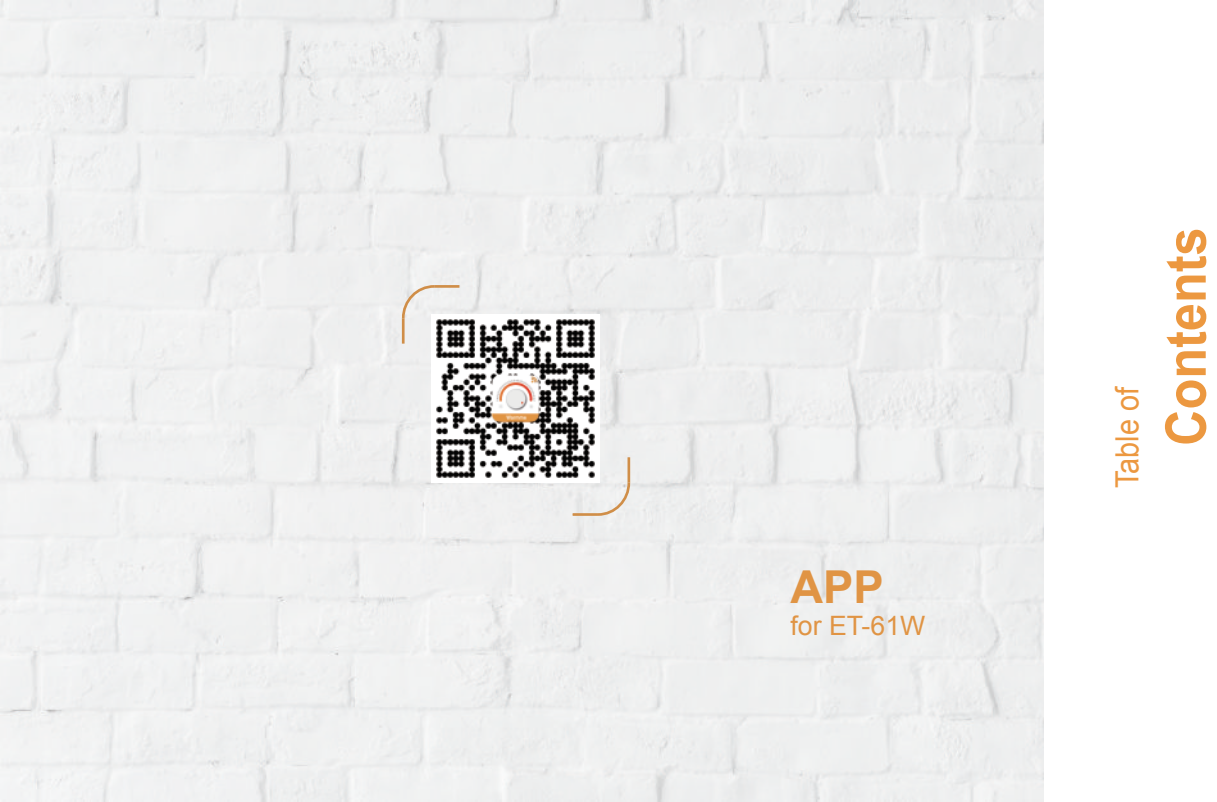

| 01 Introduction             |                            | 01                                                                                                    |  |
|-----------------------------|----------------------------|----------------------------------------------------------------------------------------------------|--|
| 02 Technical Specifications | 2 Technical Specifications |                                                                                                    |  |
| 03 Installation             |                            |                                                                                                    |  |
| 04 Wiring Instruction       |                            |                                                                                                    |  |
| 05 Thermostat Symbols       |                            |                                                                                                    |  |
|                             | 06<br>07<br>08<br>09       | WiFi Connection         05           Function and Operation         07           7.1         On/Off         07           7.2         Temporary Override Temperature         07           7.3         Key-Lock         07           7.4         Set the Time         08           7.5         Holiday Mode         08           7.6         Hold Mode         09           7.7         Edit Setting         09           7.8         Advanced Setting         10           7.9         Open Window detection         12           Troubleshooting         13         13 |  |
|                             |                            |                                                                                                    |  |

S

**en** 

### NTRODUCTION

### "

The 61 series is an intuitive programmable thermostat used to control electrical floor heating system or water heating system. It will keep home at comfortable temp whilst minimizing energy use. Install the app on your smart phone to control heating system remotely with the WiFi thermostat.

**T**ECHNICAL SPECIFICATIONS

Supply voltage: 85-265Vac 50/60Hz Standby power: <1W Max load: 16A(electric heating)/3A(water heating) IP class: IP21 Cable specification: ≤2.5mm<sup>2</sup>

### **NSTALLATION**

"

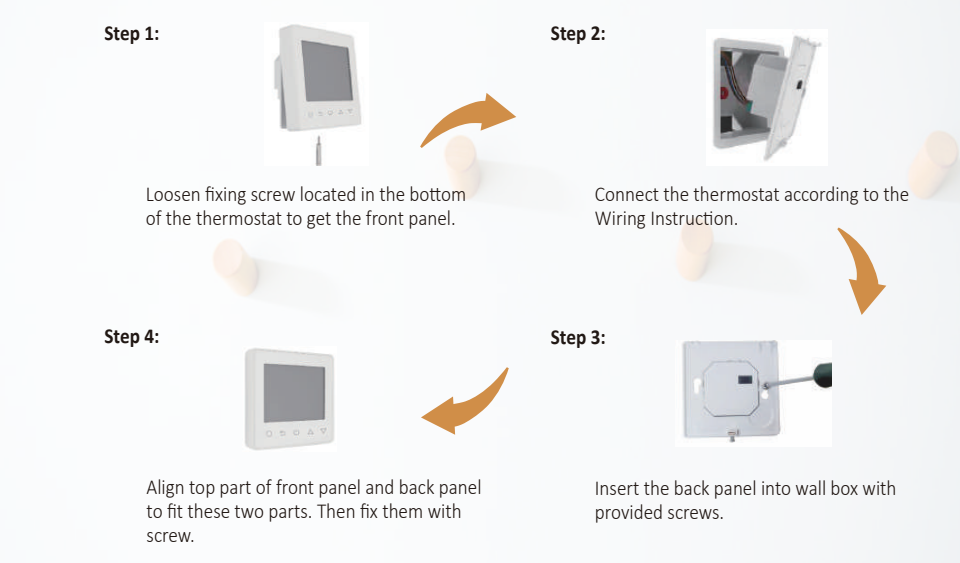

## **WIRING INSTRUCTION**

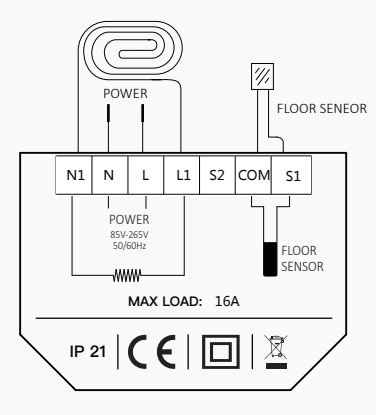

Suggestion: Please keep the max load around 90% of 16A to prolong the lifetime.

### THERMOSTAT SYMBOLS

|                        |                                     | Day indicator       |
|------------------------|-------------------------------------|---------------------|
|                        |                                     | Period indicator    |
|                        |                                     | Holiday left        |
|                        | MON TUE WED THU FRI SAT SUN HOLIDAY | Hold left           |
| Frost symbol           | WAKE LEAVE RETURN SLEEP HOLD LEFT   | Clock               |
| WiFi                   |                                     |                     |
| Key lock indicator     |                                     |                     |
| Floor Temp             | FLOOR TEMP                          | Degrees Celsius     |
| Room Temp              | поом темр                           | Degrees ceisius     |
| Set                    | SET LI E                            | Fahrenheit          |
| Flame symbol           |                                     | Floor limit symbol  |
| Temperature            |                                     |                     |
| Program Parameter edit |                                     | Advanced Setup      |
| Holiday Parameter edit | EDIT HOLIDAY O HOLD SETUP           |                     |
| Clock Parameter edit   |                                     | Hold parameter edit |
|                        |                                     | Down                |
| Confirm                |                                     | Domi                |
| Return                 |                                     | Up                  |
| Power                  |                                     |                     |

## WIFI CONNECTIONION

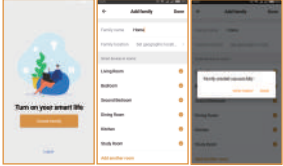

Privacy Policy of Warming Platform

10000-04-1019-0

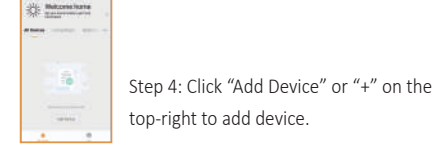

 Step 3: Click "Create family" to enter family information and click "Done".
 Attention: Please authorize location permissions when

create family.

Step 2: Register and log in with mobile number/ email address in the APP. Attention: Please read and agree "Privacy Policy and Service agreement" before registration.

Step 1: Scan the QR code or download the Warmme from APP store/Google browser.

Step 5: Click "Wifi thermostat", and follow tips to operate thermostat, when the WIFI icon flash quickly, please click "Press to connect".

Step 6: Enter Wifi password, and click "Confirm".

Indext Device Ty
 Tyle: Local

P Spin Terrate

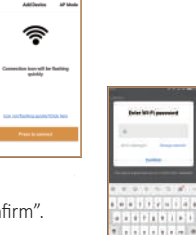

Step 7: If device added successfully, you can change the device name and set region, then, click "Done". Attention: If failed, please confirm the Wifi is 2.4G version and check the Wifi signals, then, use the "AP mode" in the top right to connect again.

Step 8: You can check the real-time temperature and set temperature etc. at the control interface.

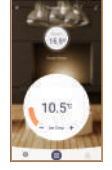

Device added

successfully

258

### **F**UNCTION AND OPERATION

### 7.1 On/Off

Press 🖞 to turn On/Off. **Note:** When frost protection is active, the thermostat will maintain the frost protection temp when it is Off.

#### 7.2 Temporary Override Temperature

The temporary override temp is only valid at the current event and it will not be saved. On the actual temp interface, press  $\triangle \nabla$  to set temporary override temp. Press  $\bigcirc$  to confirm and back to the actual temp interface.

### 7.3 Key-Lock

Lock all keys to prevent the settings from being changed. On the actual temp interface, press and hold  $\bigcirc$  for 3 seconds to lock or unlock all the keys.

#### 7.4 Set the Time

 On the actual temp interface, press ○ then the ● will flash.

 Press ○ to enter day setting.

 Press ○ to enter hour setting.

 Press ○ to enter hour setting.

 Press ○ to enter minute setting.

 Press ○ to enter minute setting.

 Press ○ to enter minute setting.

 Press ○ to enter minute setting.

 Press ○ to confirm and back to the day setting interface.

 Press ○ twice to back to the actual temp interface.

 \* If the thermostat is WiFi version, it will update time automatically after connecting to WiFi.

#### 7.5 Holiday Mode

In Holiday Mode, the thermostat will maintain the set temp until the holiday time ends.
On the actual temp interface, press ○ then the ① will flash.
Press △ ▽ to select FOLDAY.
Press ○ to enter holiday days setting.
Press ○ to enter temp setting.
Press △ ▽ to set temp.
Press ○ to confirm and back to the actual temp interface.

\* Set the holiday days to zero or double press 🕛 to cancel Holiday Mode.

#### 7.6 Hold Mode

In Hold Mode, The thermostat will hold the set temp until you cancel this mode. On the actual temp interface, press O then the 💿 will flash.

#### 7.7 Edit Setting

Edit Setting can set and change the parameters. If you don't choose Holiday Mode or Hold Mode. The thermostat runs according to the parameters of Edit. On the actual temp interface, press  $\bigcirc$  then the O will flash. Press △ ▽ to select EDIT. Press () to enter day selection of Edit Setting. Press  $\triangle \nabla$  to select a day. Press O to enter the event selection of the day. Press  $\triangle \nabla$  to select a event. Press O to select event's starting time. Press  $\triangle \nabla$  to set the hour of starting time. Press ○ to enter the minute setting. Press  $\triangle \nabla$  to set the minute of starting time. Press O to enter the temp setting. Press  $\triangle \nabla$  to set the temp. Press O to confirm and back to the event selection of the day. \* Press 🖕 some times or double press 🕛 to back to the actual temp interface.

### **Default parameters**

| Day     | W     | ake    | Leave |        | Back  |        | Sleep |        |
|---------|-------|--------|-------|--------|-------|--------|-------|--------|
| Mon-Fri | 07:00 | 22.0°C | 08:30 | 19.0°C | 17:00 | 22.0°C | 22:00 | 19.0°C |
| Sat/Sun | 08:00 | 22.0°C | 08:30 | 22.0°C | 17:00 | 22.0°C | 22:00 | 19.0°C |

#### 7.8 Advanced Setting

The thermostat provides advanced settings to suit various special situation. These are normally set by technicians during initial installation. On the actual temp interface, press ○ then the ③ will flash. Press ○ ∇ to select SETUP. Press ○ to enter advanced setting. Each setting can be accessed by pressing ○ and parameters adjusted by pressing △ ⊽.

| No. | Name                   | Default          | Ranges           |
|-----|------------------------|------------------|------------------|
| 1   | Room temp calibration  | 0.0°C            | -5.0°C 5.0°C     |
| 2   | Floor temp calibration | 0.0°C            | -5.0°C 5.0°C     |
| 3   | Anti-frozen function   | ON               | OF(OFF)          |
|     |                        |                  | ON               |
| 4   | Anti-frozen temp       | 5.0°C            | 5.0°C 15.0°C     |
| 5   | Sensor selection       | 01: Floor sensor | 00: Room sensor  |
|     |                        |                  | 01: Floor sensor |
|     |                        |                  | 02: Both sensors |
| 6   | Floor temp limit       | 30.0°C           | 20.0°C 50.0°C    |
| 7   | Temp unit              | 00: °C           | 00: °C           |
|     |                        |                  | 01: °F           |
| 8   | Output delay           | 00: 00s          | 00: 00s          |
|     |                        |                  | 01: 30s          |
|     |                        |                  | 02: 60s          |
|     |                        |                  | 03: 90s          |
| 9   | Temp deviation         | 01: 1.0°C        | 00: 0.5°C        |
|     |                        |                  | 01: 1.0°C        |
|     |                        |                  | 02: 2.0°C        |
|     |                        |                  | 03: 3.0°C        |
| 10  | Reverse output         | 00: OFF          | 00: OFF          |
|     |                        |                  | 01: ON           |
| 11  | Schedule               | 01: 5+1+1        | 00: 7            |
|     |                        |                  | 01: 5+1+1        |
| 12  | Adaptive function      | 01: ON           | 00: OFF          |
|     |                        |                  | 01: ON           |
| 13  | Reset                  | 00: No           | 00: No           |
|     |                        |                  | 01: YES          |

1. Room temp calibration: Calibrate the temp detected by room sensor. 2. Floor temp calibration: Calibrate the temp detected by floor sensor. 3. Anti-frozen function: This option allow you to bring warmth to your plant and pet with a lower temp. Grand displays when you turn off the thermostat. In hydronic heating system, it will keep away from freezing. 4. Sensor selection: 00 Room sensor: Run by room sensor. 01 Floor sensor: Run by floor sensor. 02 Both sensors: Run by room sensor with floor temp limit. 5. Floor temp limit: If you choose both sensors, floor temp limit must be set to protect floor. 6. Temp unit: °C and °F can be selected. 7. Output delay: This option help you avoid inadvertent operation on heating. 8. Temp deviation: The deviation is 1°C. The thermostat start to work when the actual temp is 1°C lower than set temp and stop to work when the actual temp is 1°C higher than set temp. **9. Reverse output:** This function works for the cooling system. When the temp is 1°C higher than set temp, the thermostat will disconnect the cooling system. otherwise, it will connect the cooling system. 10. Schedule: Select a weekly schedule for the Edit. There are 2 options: 7: each day from Mon to Sun can be set individually. 5+1+1: 5 days from Mon to Fri have the same events, Sat and Sun can be set individually. 11. Adaptive function: After several days of installation and use, Adaptive function ensures that the required temp has already been reached when the next event begins. 12. Reset: All parameters are restored to default values. 7.9 Open window detection This function only works when room sensor or both sensors is selected. The thermostat with this function will shut off automatically for 15 min when the window opens, as it can detect that the

room temp plummets.

## TROUBLESHOOTING

# DIMENSION(MM)

6

**E1:** Room sensor error. **E2:** Floor sensor error.

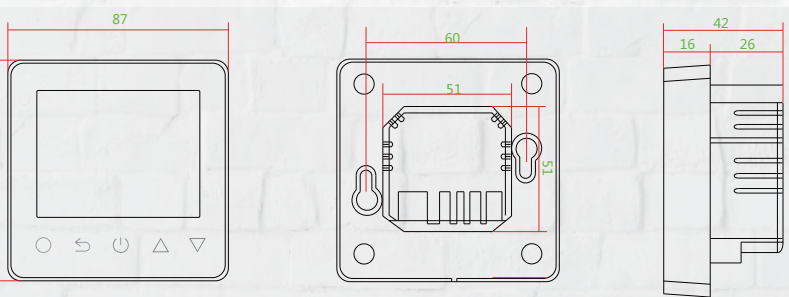

14